## ้วิธีการติดตั้งไดร์เวอร์เครื่องพิมพ์ รุ่น L455 เชื่อมต่อแบบ USB สำหรับ Mac OSX

#### หม<mark>ายเหตุ</mark>

1.เปิดเครื่องพิมพ์และเชื่อมต่อสาย USB ระหว่างเครื่องพิมพ์กับคอมพิวเตอร์ก่อน 2.เชื่อมต่อสัญญาณอินเตอร์เน็ต

#### วิธีการติดตั้ง

1.เปิดแผ่นซีดีไดรเวอร์ และ ดับเบิ้ลคลิกที่ Setup Navi

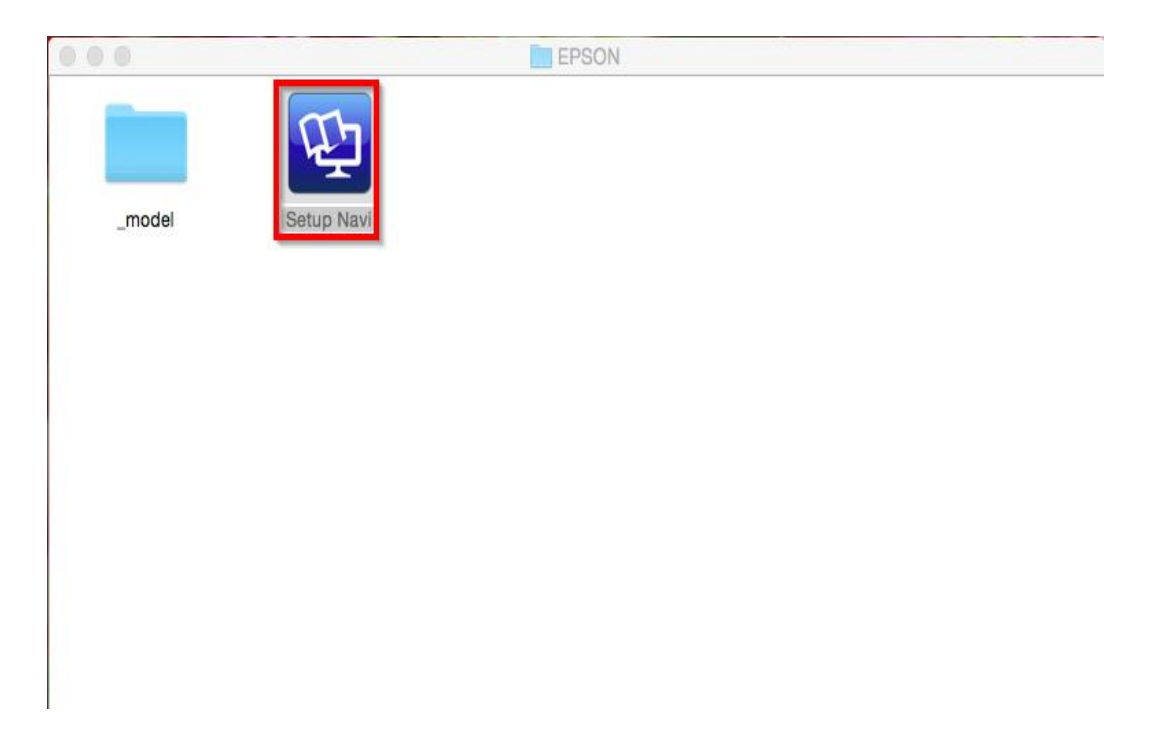

### 2.ตรงช่องคันหาให้พิมพ์ L455 และ กดคันหา

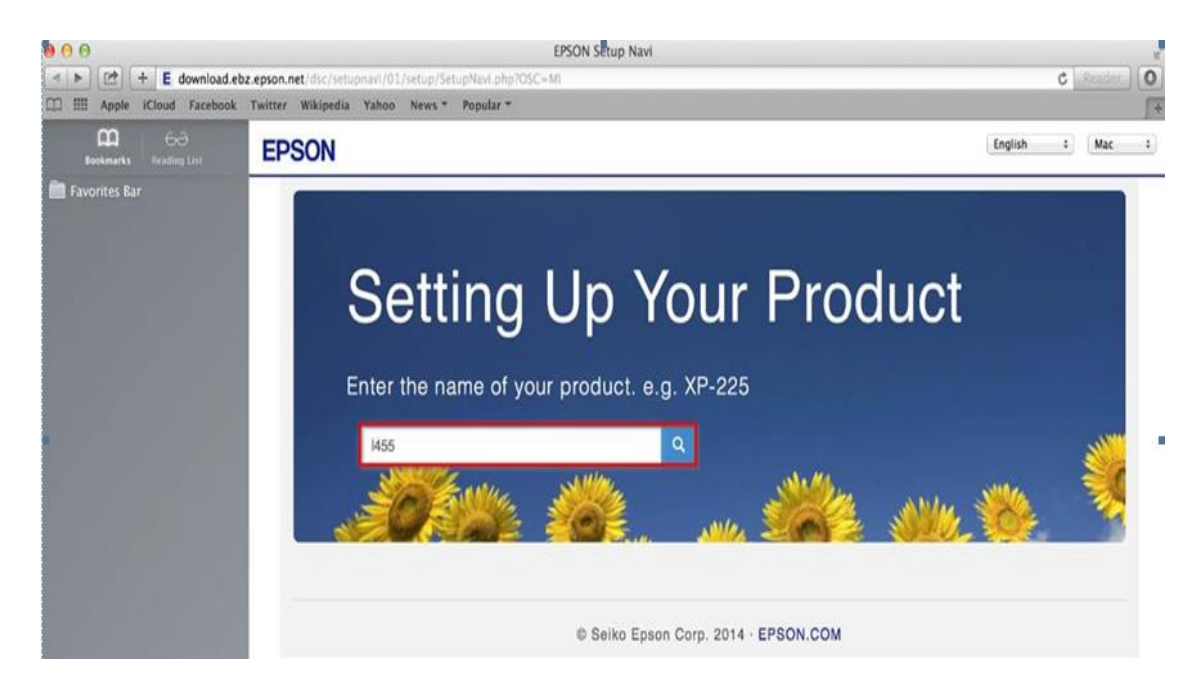

### 3.คลิกที่ **Let's get started**

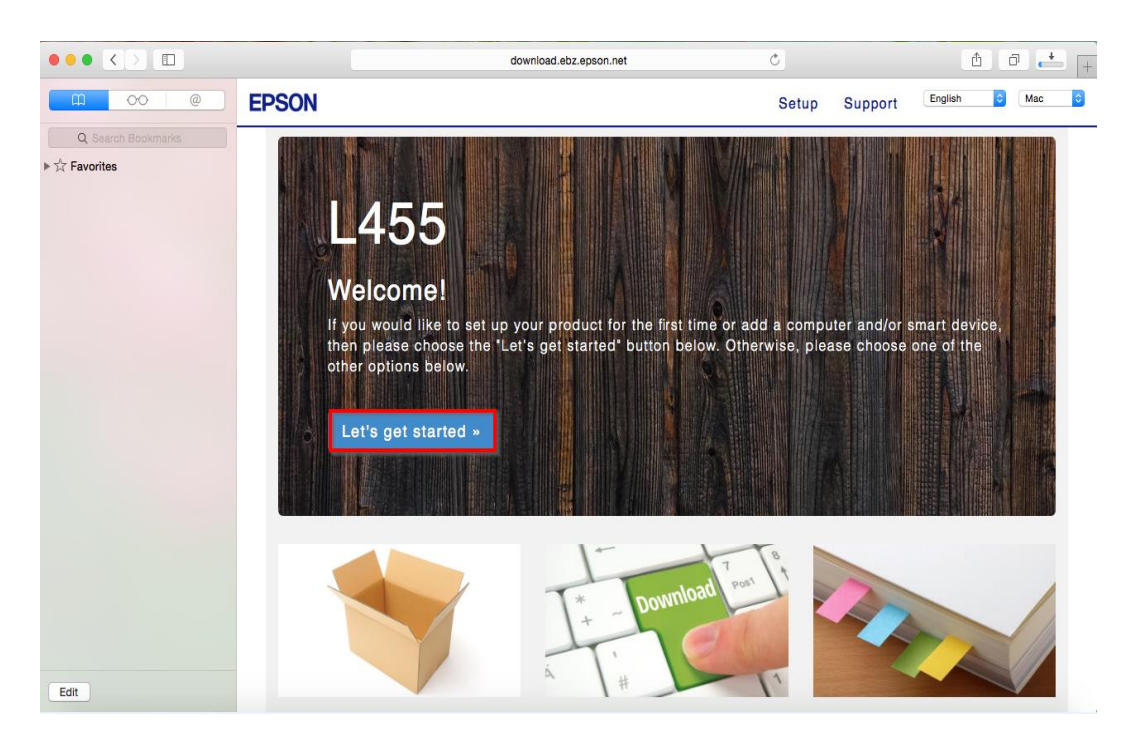

### 4.คลิกที่ **Download**

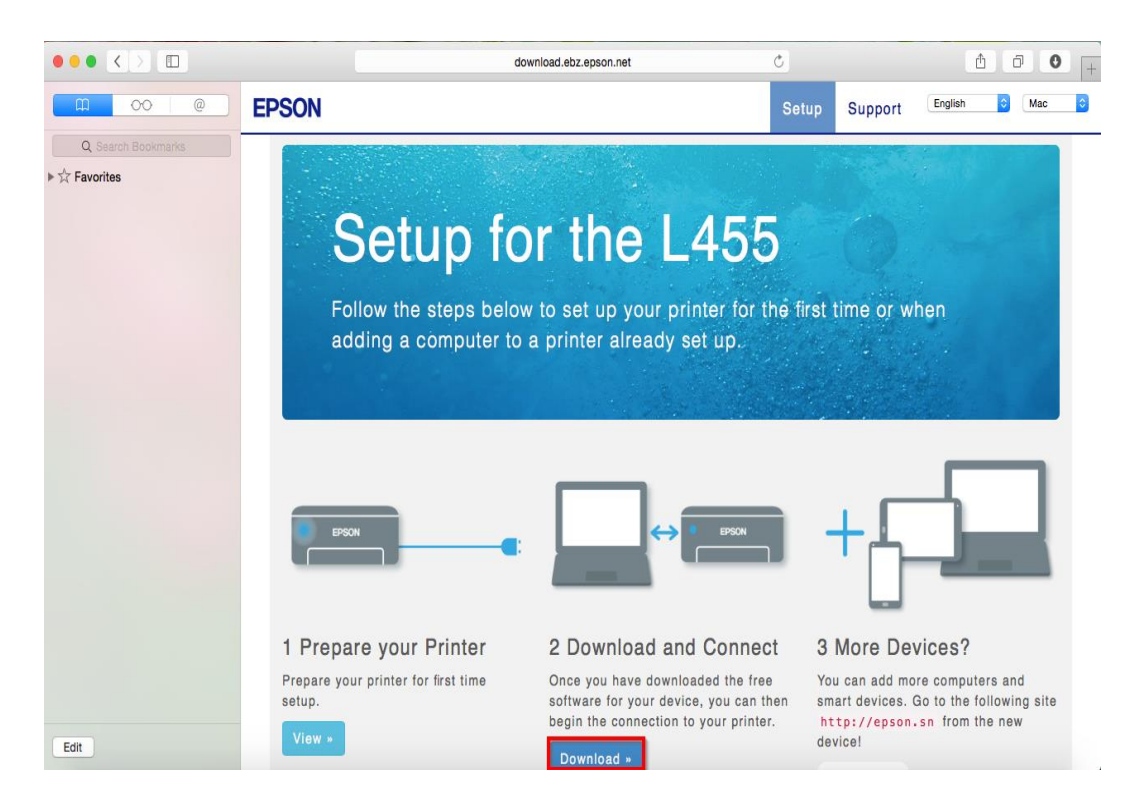

## 5.จะได้ไฟล์ติดตั้งมา ให้ดับเบิ้ลคลิก

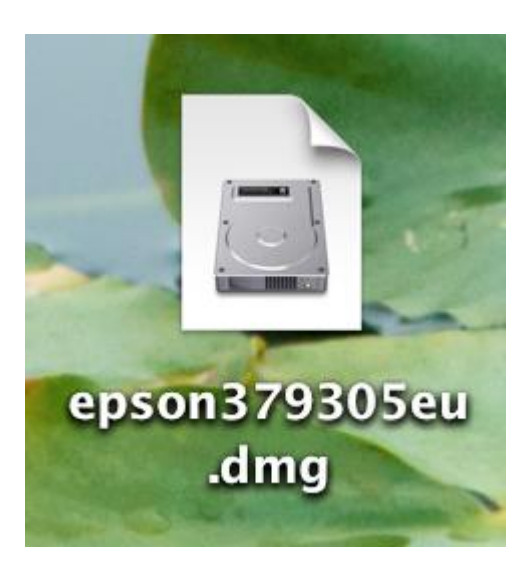

## 6.ดับเบิ้ลคลิกที่ Install Navi

| 00            | EPSON        |
|---------------|--------------|
| Web Installer |              |
| • EPSON       | Install Navi |
|               | Double click |
|               |              |

## 7.ใส่ Password ของเครื่อง Mac ( หากมี ) จากนั้นคลิก OK

|   | Install Navi wants to make changes. Type your password to allow this. |   |
|---|-----------------------------------------------------------------------|---|
|   | Name: admin                                                           |   |
|   | Password:                                                             |   |
| ? | Cancel OK                                                             | ] |

#### 8.คลิก I agree to the contents of the License Agreement จากนั้นคลิก Next

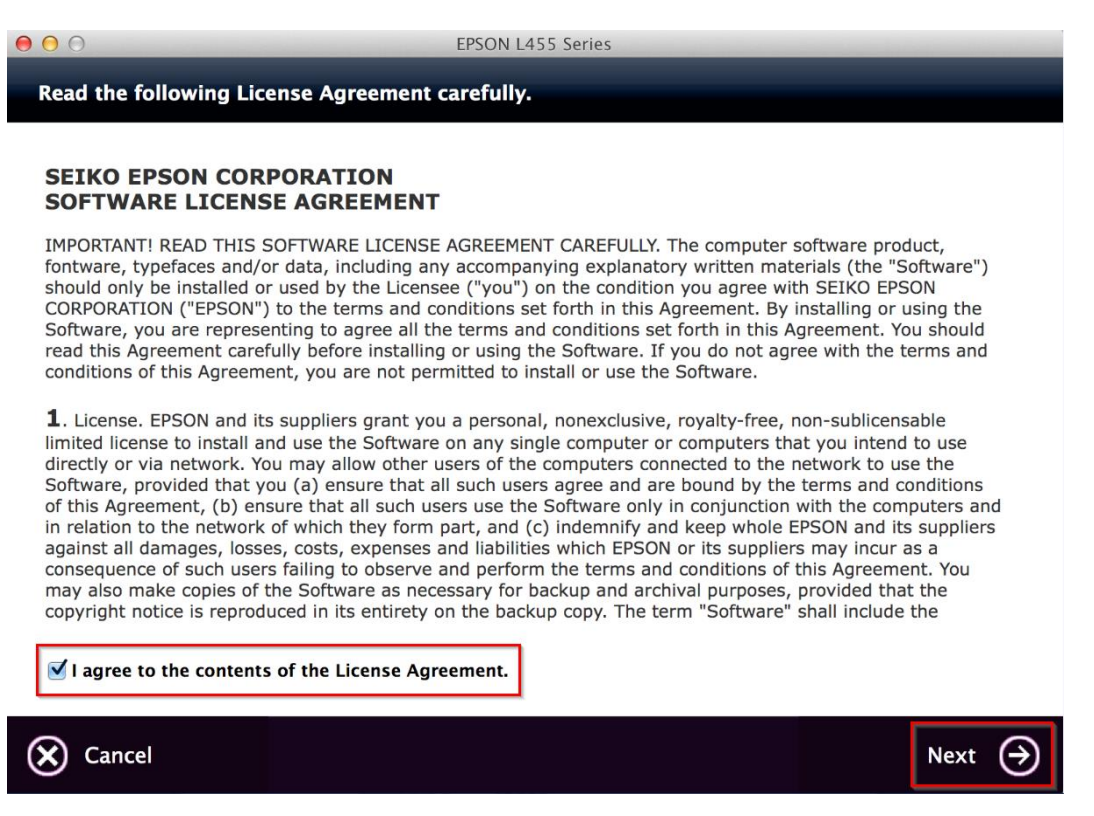

#### 9.อ่านคำแนะนำและ คลิก Next

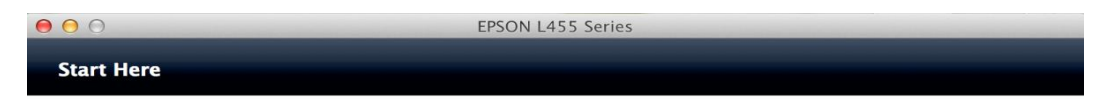

Have you finished filling ink into the ink tanks? For details on filling ink and install the ink tank unit correctly, see the printer manual.

After filling ink into the ink tanks and install the ink tank unit, click [Next].

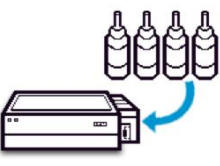

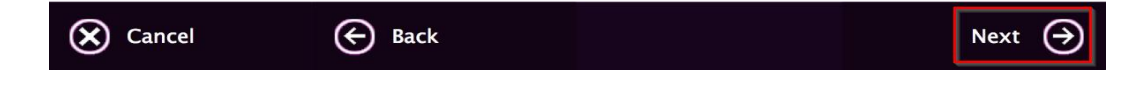

### 10.คลิก **Install**

|                                     | EPSON L4                   | 55 Series                                                                       |   |
|-------------------------------------|----------------------------|---------------------------------------------------------------------------------|---|
| Software Select                     |                            |                                                                                 |   |
| Select the software to in           | stall.                     | <ul> <li>Epson Driver and Utilities</li> <li>Epson Network Utilities</li> </ul> |   |
| The selected software iten another. | ns are installed one after |                                                                                 |   |
|                                     |                            |                                                                                 |   |
|                                     |                            |                                                                                 |   |
|                                     |                            |                                                                                 |   |
| HDD Used Space :                    | 152 MB                     |                                                                                 |   |
| Installation Time :                 | about 5 minutes            |                                                                                 |   |
| e Back                              |                            | Install                                                                         | € |

## 11.จะปรากฏหน้าต่างกำลังติดตั้ง

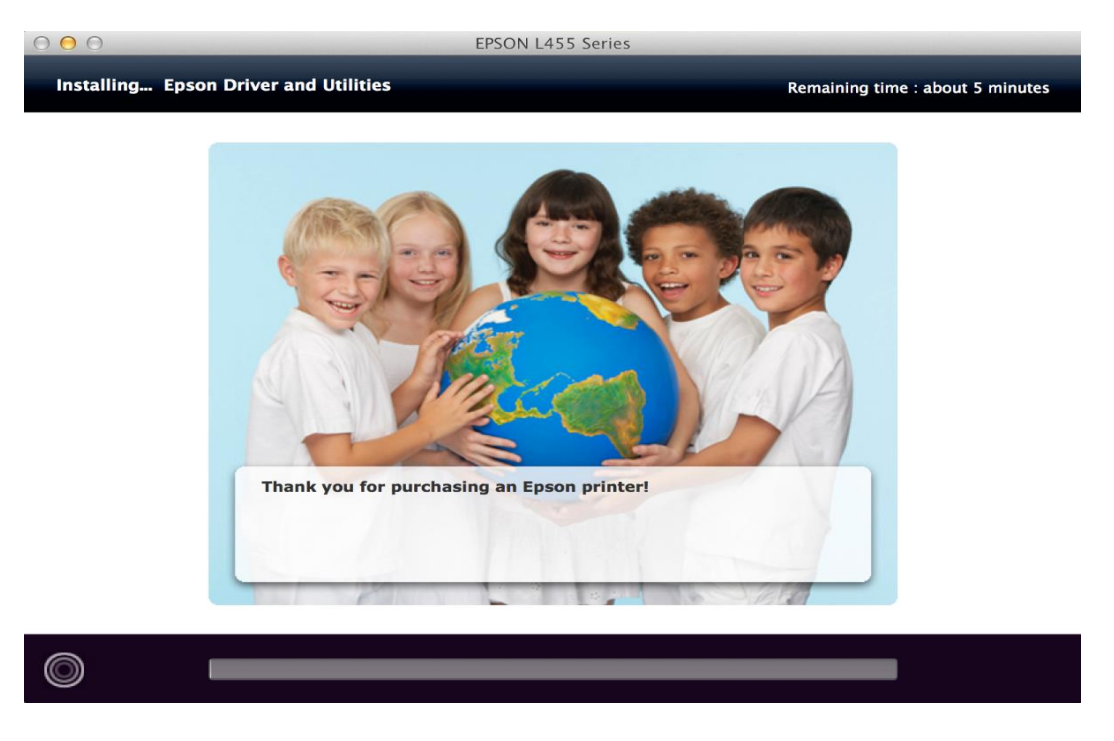

### 12.คลิก Ink charging is complete. จากนั้นคลิก Next

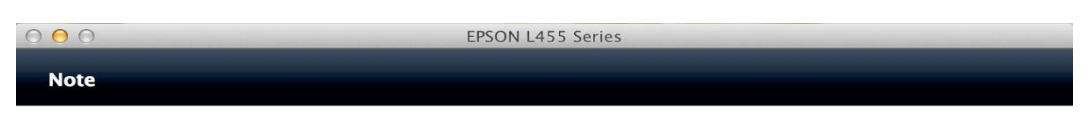

Before proceeding to the next setting, make sure that ink charging is complete and the power light is on.

If ink charging is not complete, you may not be able to make settings for the product correctly.

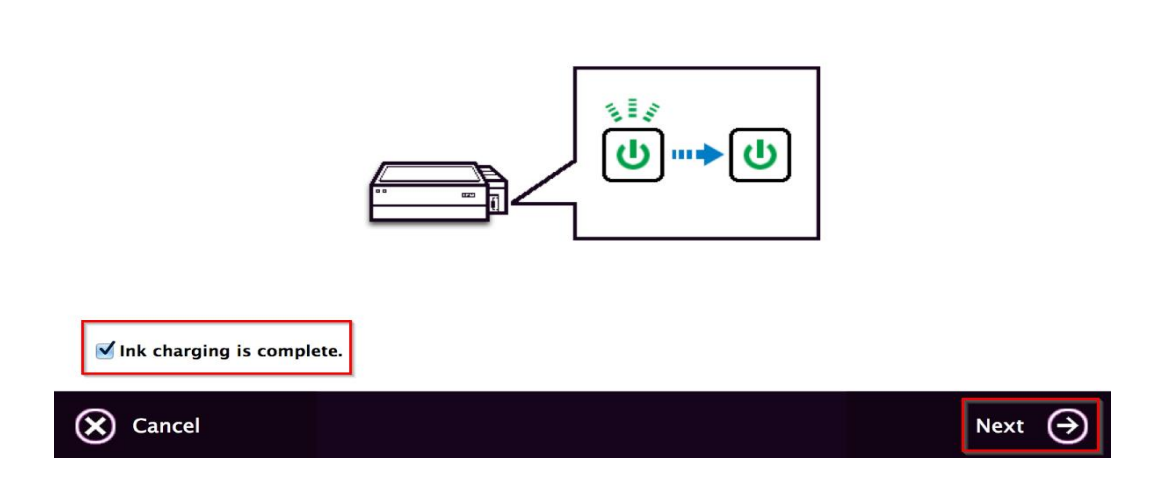

#### 13.คลิก USB Wired Connection

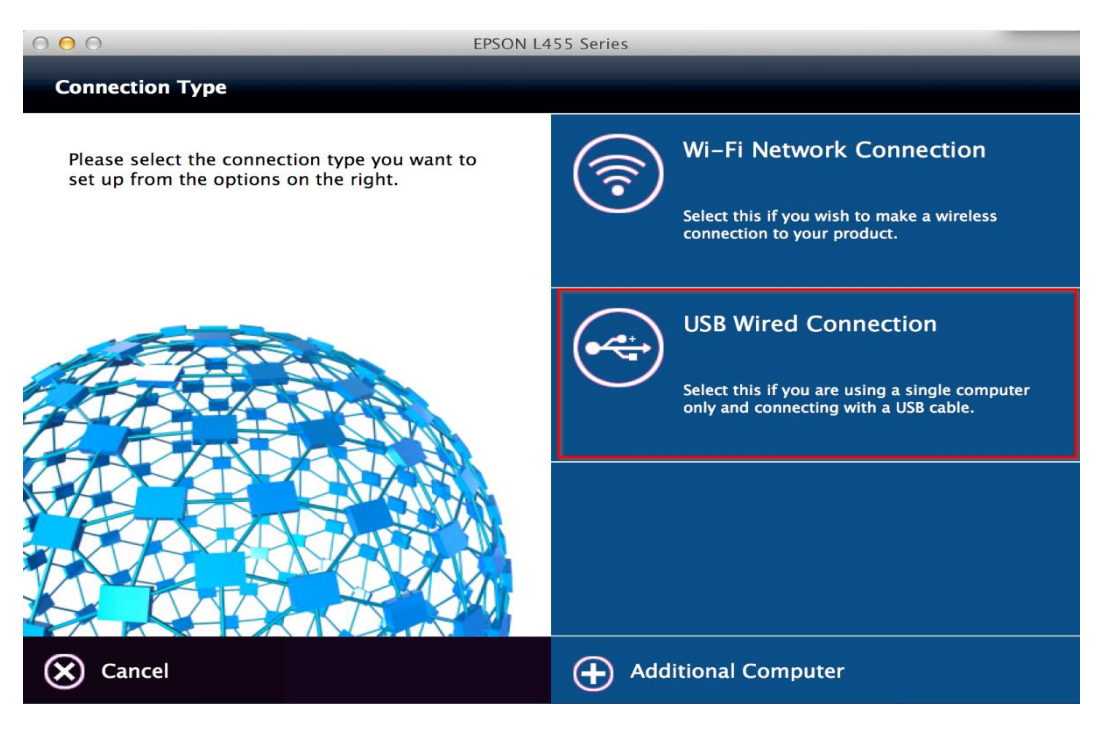

#### 14.อ่านคำแนะนำและ คลิก Next

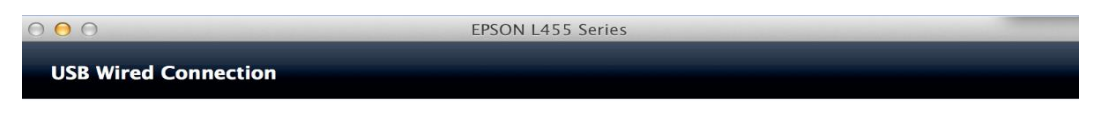

Connect the USB cable between the product and the computer and then turn on the product.

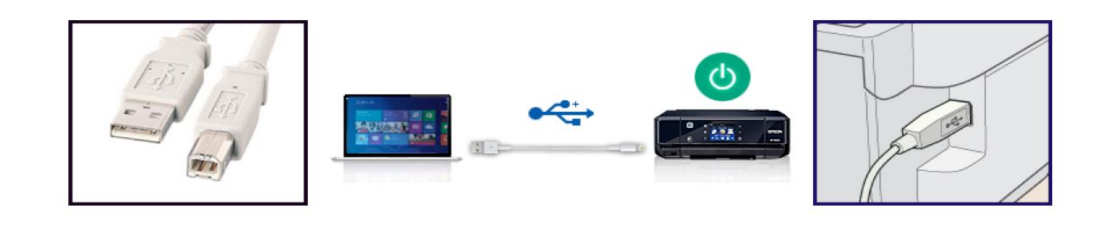

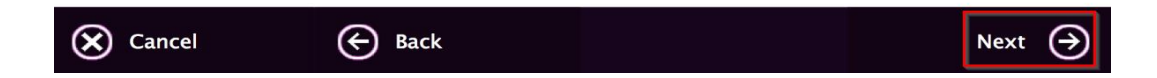

#### 15.คลิก **Next**

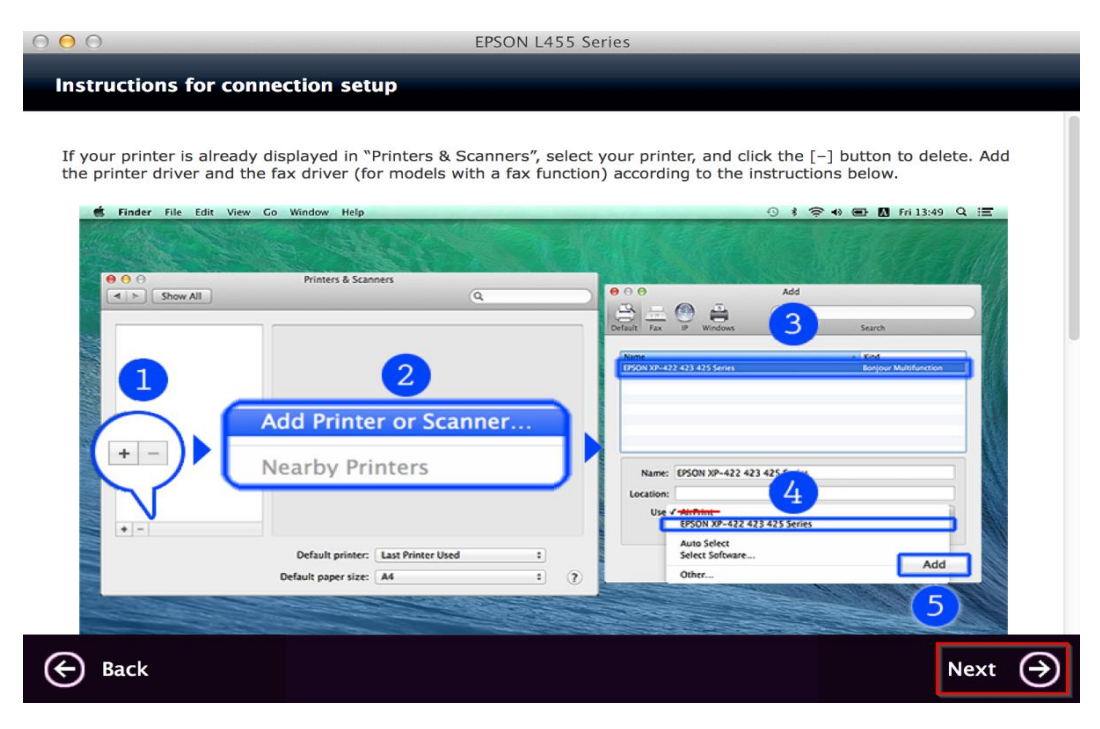

### 16.จะขึ้นหน้าต่างดังรูป คลิกที่รูป + และคลิก Add Printer or Scanner

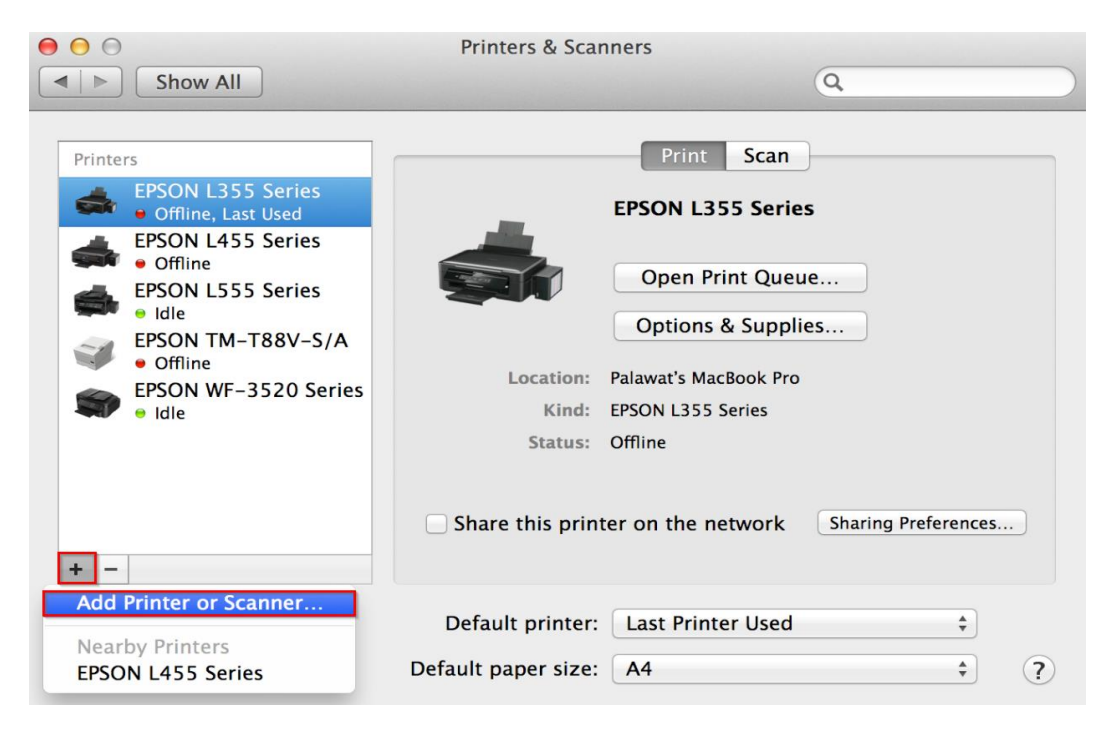

# 17.คลิกเลือกที่รุ่น Epson L455 Series คลิกที่ Choose a Driver และคลิกที่ Select Software

| 0  | $\Theta$              |                                         | Add |                       |      |
|----|-----------------------|-----------------------------------------|-----|-----------------------|------|
| 6  |                       |                                         | Q   |                       |      |
| De | fault Fax             | IP Windows                              |     | Search                |      |
|    |                       |                                         |     |                       | _    |
|    | Name                  |                                         |     | Kind                  |      |
|    | B-510DN-710           | 207                                     |     | Bonjour               |      |
|    | B-510DN-710           |                                         |     | Bonjour               |      |
|    |                       |                                         |     | Bonjour               |      |
|    |                       | 01                                      |     | Bonjour               |      |
|    | EPC-N2050             | orior                                   |     | USP Multifunction     | -17  |
|    | EPSON L455 3          | 590 Series                              |     | Boniour Multifunction | -1-1 |
|    | EPSON WF-R8590 Series |                                         |     | Bonjour Multifunction |      |
|    | 10-2190-CE            | 547C                                    |     | Bonjour               |      |
|    | LQ 2150 CLC           | ,,,,,,,,,,,,,,,,,,,,,,,,,,,,,,,,,,,,,,, |     | bonjour               | _    |
|    |                       |                                         |     |                       |      |
|    | Name:                 | EPSON L455 Series                       |     |                       |      |
|    | Loostions             | Delevent's MasDeels D                   |     |                       |      |
|    | Location:             | Palawat's MacBook P                     | ro  |                       |      |
|    | Use 🗸                 | Choose a Driver                         |     | 2                     | 2    |
|    |                       | Auto Select                             |     | Contact the primer's  |      |
|    |                       | Select Software                         |     |                       | 3    |
|    | _                     | Other                                   |     | 1                     |      |
|    |                       |                                         |     |                       |      |

### 18.คลิก **Epson L456 Series** และกด **OK**

| $\bigcirc \bigcirc \bigcirc$ | Printer Software |
|------------------------------|------------------|
|                              | Q Filter         |
| Dymo Label Printer           |                  |
| Epson 24-Pin Series          |                  |
| Epson 9-Pin Series           |                  |
| EPSON FAX                    |                  |
| EPSON FAX A3                 |                  |
| EPSON L110 Series            |                  |
| EPSON L210 Series            |                  |
| EPSON L300 Series            |                  |
| EPSON L350 Series            |                  |
| EPSON L355 Series            |                  |
| EPSON L456 Series            |                  |
| EPSON L550 Series            |                  |
|                              | Cancel OK        |

## 19.คลิก **Add**

|                                                                                                    | <b>—</b>                                                        | Add   |                                                                                                    |   |
|----------------------------------------------------------------------------------------------------|-----------------------------------------------------------------|-------|----------------------------------------------------------------------------------------------------|---|
| Default Fax                                                                                             | IP Windows                                                      | Q     | Search                                                                                                    | ) |
| Name<br>B-510DN-71<br>B-510DN-71<br>dlk-0DE10D-<br>EPL-N2050<br>EPSON L455<br>EPSON WF-R8<br>EPSONC4094 | 8154<br>B2C7<br>B2EB<br>U1<br>Series<br>8590 Series<br>1 (K200) |       | <ul> <li>Kind<br/>Bonjour</li> <li>Bonjour</li> <li>Bonjour</li> <li>Bonjour</li> <li>USB Multifunction</li> <li>Bonjour Multifunction</li> <li>Bonjour Multifunction</li> </ul> |   |
| LQ-2190-CE                                                                                              | 547C                                                            |       | Bonjour                                                                                                    |   |
| Name:<br>Location:                                                                                      | Palawat's MacBoo                                                | k Pro |                                                                                                    |   |
| Use:                                                                                                    | EPSON L456 Seri                                                 | es    | ÷                                                                                                    |   |
|                                                                                                    |                                                                 |       | Add                                                                                                    |   |

## 20.จะปรากฏ **Epson L455 Series** ในรายชื่อ Printers

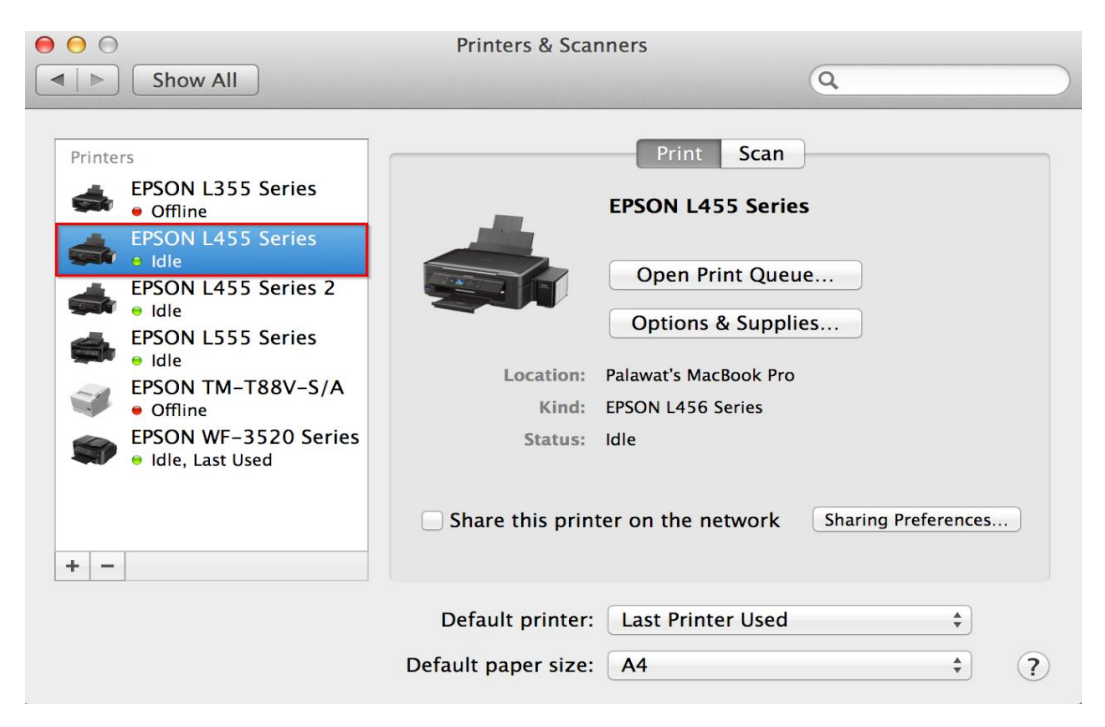

#### 21.คลิก **Next**

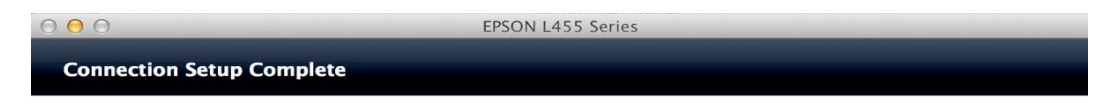

Connection setup has been completed and the product is now ready to use with a computer.

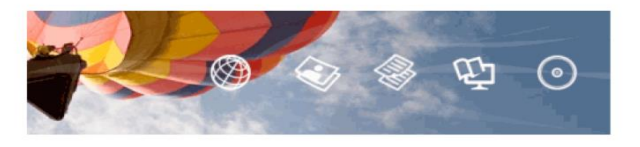

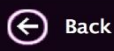

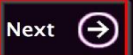

#### 22.คลิก **Yes**

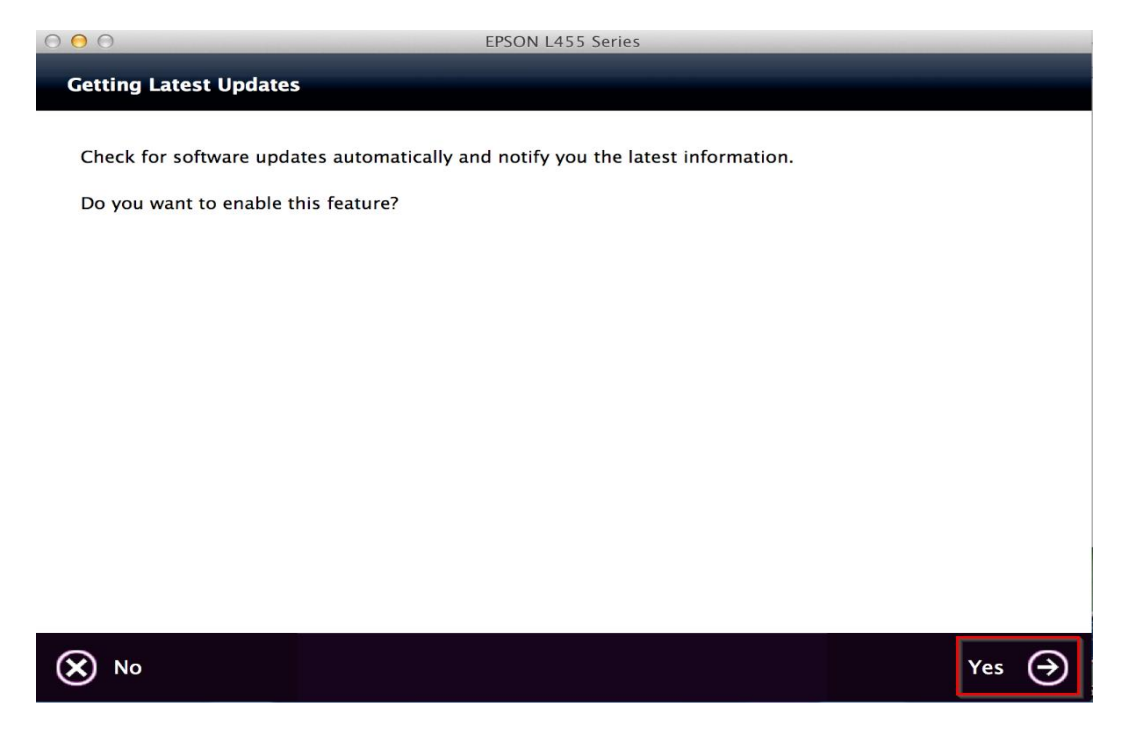

### 23.คลิก **Finish**

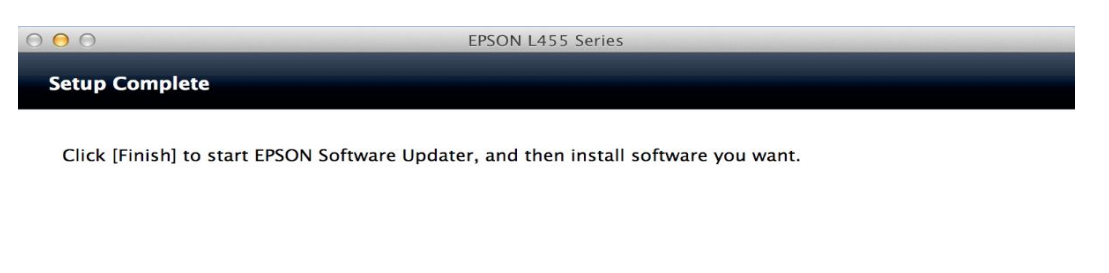

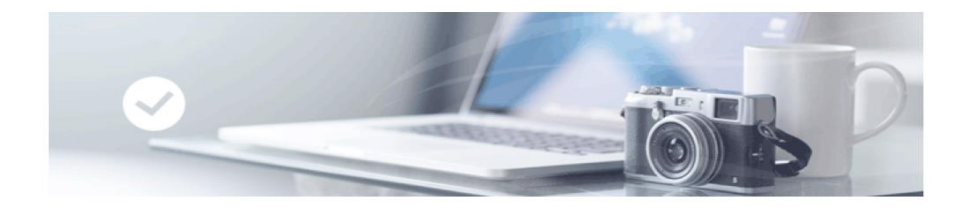

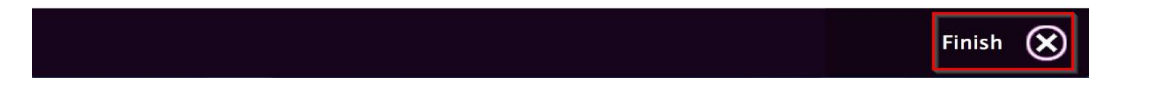